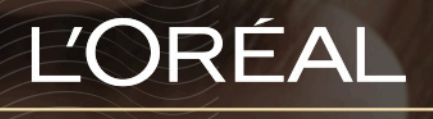

PARTNER SHOP

USER GUIDE How to find product information?

# How to find product information

Search for the product you wish to purchase using one of the methods outlined in the 'Storefront Navigation' user guide which can be found by clicking this link.

Once you have landed on the product page you will find all the information associated with the selected product.

All pictures (1), its name (2), its brand (3), a short description (4), stock status (5) the option to add this product to your cart (6), your favorite list (7) or your Auto Replenishment list (8).

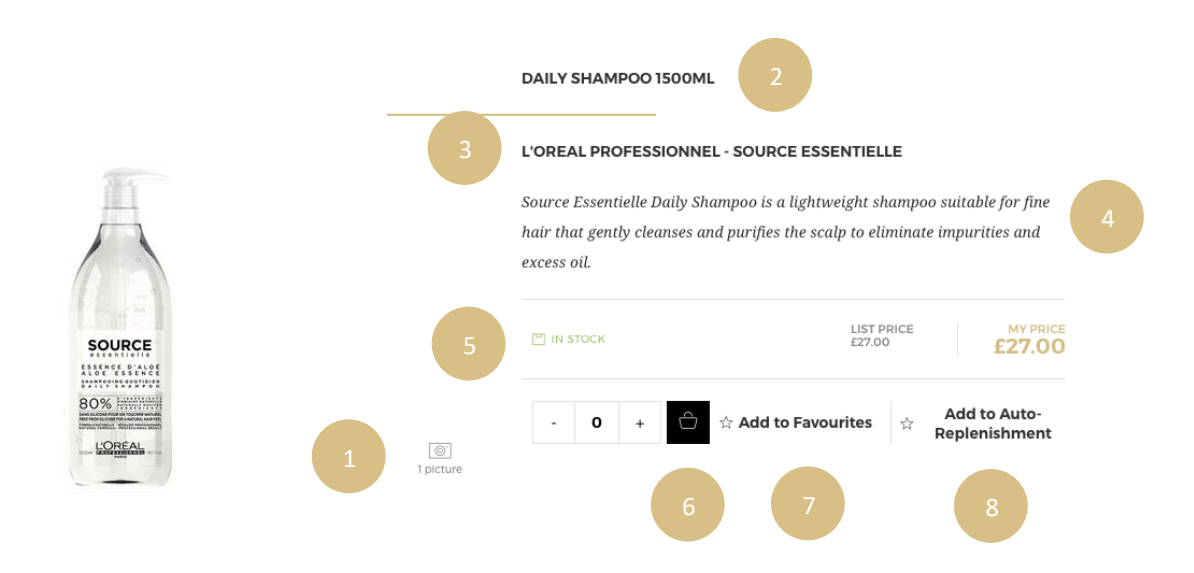

Below the first section of the product page you can see a complete description of the product (1), our recommendations on how to use the product (2), and the ingredients in the product (3). On some products, you will also see a selection of associated products you may also like.

# DESCRIPTION

### Ean code : 3474636606764

With acacia leaves and aloe essence and made with 80% natural origin ingredients, it is a perfect everyday shampoo to improve hair body, suppleness shine and vitality, without weighing hair down.

Recommended for: Normal to fine hair. Suitable for everyday use.

NATURAL FORMULA\*, PROFESSIONAL RESULTS: Silicone free shampoo for a natural feel without compromising on the professional result. \*Between 80-99% natural origin ingredients, includes flowers and leaves suspended in each shampoo. Free from sulphates, parabens and synthetic fragarances.

2

## HOW TO

Apply evenly to wet hair. Lather. Rinse thoroughly. In case of contact with eyes rinse them immediately.

# Ask for more information about this product

### INGREDIENTS

Aqua, Water, Decyl Glucoside, Cocamidopropyl Betaine, Sodium Cocoyl Isethionate, Sodium Chloride, Glycerin, Sodium Benzoate, Sodium Hydroxide, Caprylyl Glycol, Citric Acid, Linalool, Hydrogenated Coconut Acid, Salicylic Acid, Gellan Gum, Sodium Isethionate, Aloe Barbadensis Leaf Juice, Powder, Prosopis Juliflora Leaf, Limonene, Citronellol, Caramel, Dextrin, Spirulina Platensis Extract, Sodium Citrate, Sodium Phosphate, Parfum, Fragrance. (C2195691).